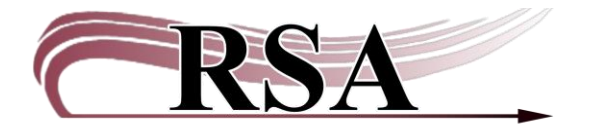

## **BLUEcloud Analytics – Logging In Cheat Sheet**

## Last updated: August 16, 2024

This is a quick guide to aid you logging into the BLUEcloud Analytics Reporting Product.

There is a video guide accompanying this cheat sheet which can be found here: <u>https://www.youtube.com/watch?v=Hl7PjL8K3As</u>.

To start, navigate your browser to the RSA Library Staff Support Site, <u>https://support.librariesofrsa.org/</u>. In the section called *RSA links*, you will see a link for *BLUEcloud Analytics Login*. Alternatively, you can click on this link: <u>https://alsibca.bc.sirsidynix.net/bcanalytics/asp/Main.aspx</u>.

| help@rsanfp.org      | ·                                                                                                    |                                                                            | RSA's YouTu                                                                                       | ube Channel        | RAILS Deli | very     |         |        |      |
|----------------------|----------------------------------------------------------------------------------------------------|----------------------------------------------------------------------------|---------------------------------------------------------------------------------------------------|--------------------|------------|----------|---------|--------|------|
| CRSA .               |                                                                                                    | Independence Project                                                       | Get in Touch ~                                                                                    | Handbooks ~        | Topics ~   | Events ~ | About ~ | RSAcat | Stat |
|                      | Resource Sharing Alliance<br>Support Site<br>We are a consortium of libraries in central and west central illinois that share a<br>common library automation system. We facilitate shuring of materials among<br>member libraries providing access to materials from almost 200 different library<br>branches. | New<br>RSAcal H<br>Peb 27, 7<br>RSAcal H<br>Dec 1, 21<br>Start H<br>Docume | S<br>Abbile App Is Back 0<br>2024<br>Abbile App Outage (<br>023<br>Nere<br>Inks<br>entation Index | nline<br>resolved) |            |          |         |        |      |
| Q<br>Do<br>RA<br>Lib | UICK Links<br>n't see what you need below? Check the navigation menu at the top.<br>ILS<br>ead Jillinois<br>rary Learning<br>ILS Banes                                                                                                    | Tech Sup<br>Download<br>Internet 3                                         | p <b>port</b><br>d Workflows<br>Speed Test                                                        |                    |            |          |         |        |      |
| RA                   | ILS E-Mail Lists Membership List ILS Jobs Board Monthly Statistical Reports                                                                                                    | IP Addres<br>Remote D                                                      | ss Checker<br>Desktop Support                                                                     |                    |            |          |         |        |      |

Clicking this brings you to the main BCA login page:

| RSA-AG-analyst | 1  |
|----------------|----|
| ,              |    |
| ••••           | 9+ |

To easily get back to this screen in the future, it is recommended that you Bookmark or Favorite this page in your browser for quicker access. This is a little different depending on which browser you're using, but it is often a star or ribbon. You can also use the keyboard shortcut CTRL+D.

Enter your unique login information, then press Login. The next screen is just a button to click on: BCA RSA.

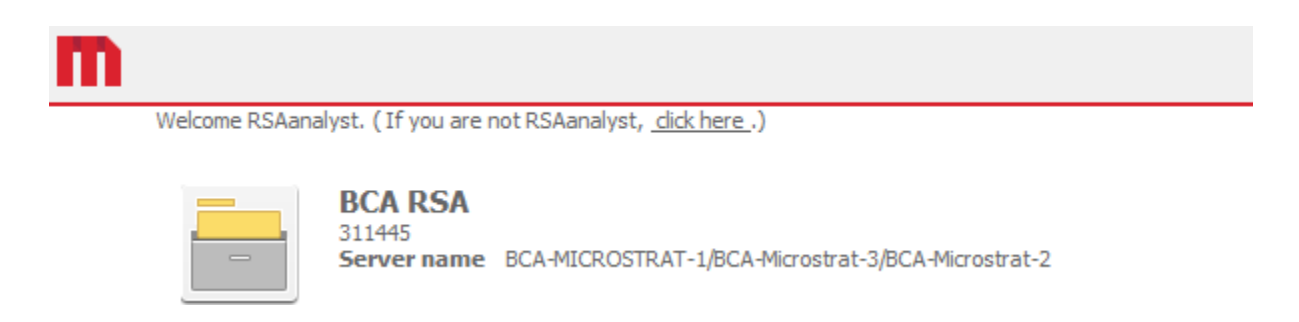

After that, you're on the main BCA Home screen. From here, you can navigate to the Shared Reports folder and run your needed reports.

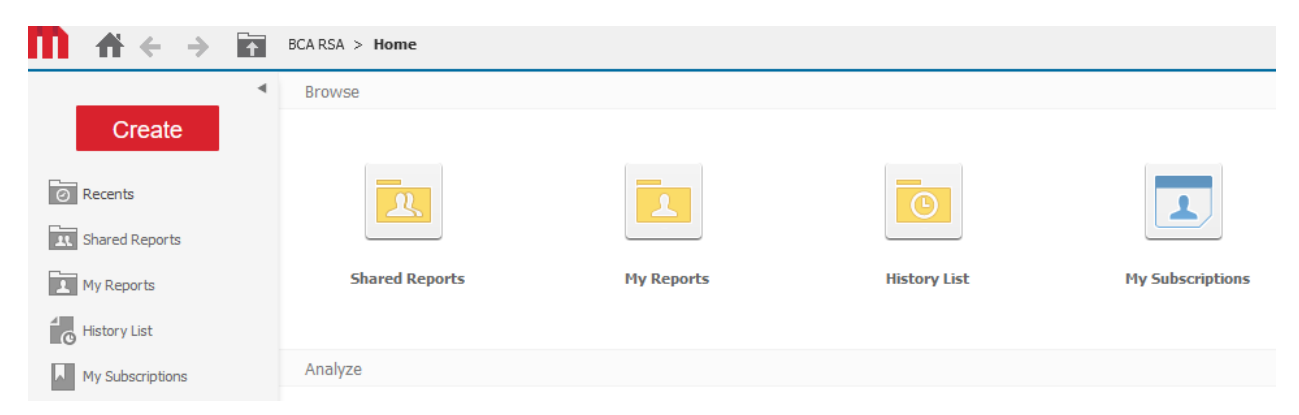